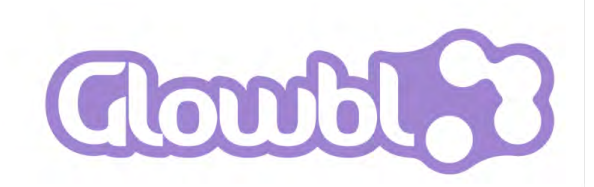

Salles virtuelles mode Classe virtuelle

#### Guide d'utilisation

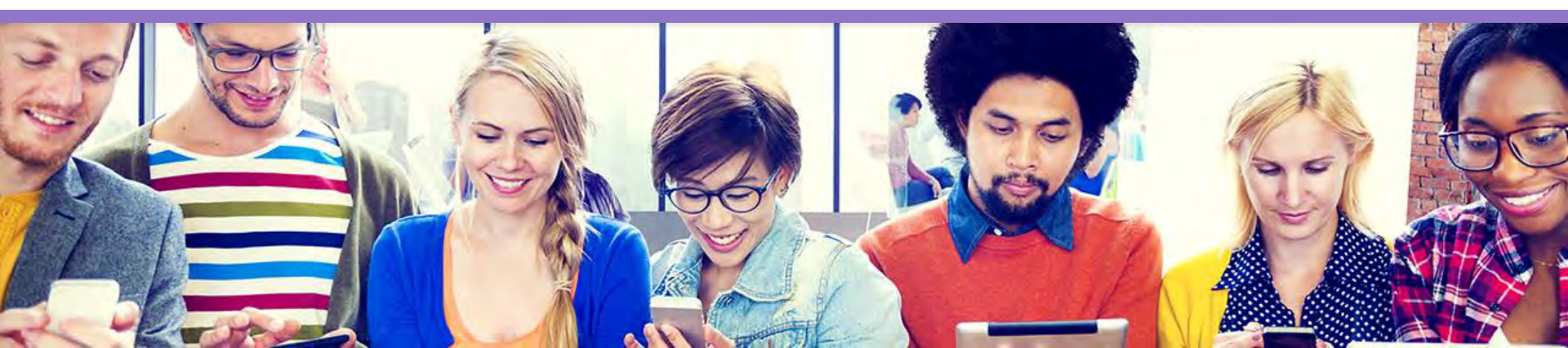

# Sommaire

#### 1. Prérequis & accès

- Comment utiliser la plateforme Glowbl?
- Première connexion : créer un compte
- Se connecter à l'un de ses LiveStages
- Présentation générale d'un LiveStage

#### **3. Interactions humaines**

- Allumer sa webcam et son micro
- Interagir par chat public
- Interactions des participants sur mon LiveStage

#### 5. Informations pratiques

#### 2. Administration des LiveStage

- Accès à l'administration
- Gestion des rôles
- Invitation et connexion d'un participant sur son LiveStage
- Enregistrer une session

#### 4. Interactions de contenus

- Partager un nouveau contenu
- Ouvrir et manipuler un document
- Retrouver et partager ses contenus
- Faire un partage d'écran
- Partager une vidéo YouTube
- Partager sa webcam

### Comment utiliser la plateforme Glowbl?

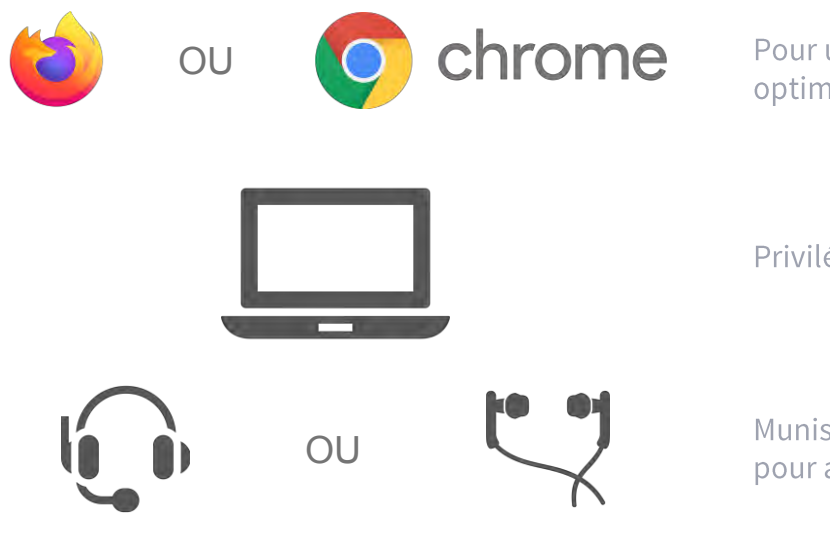

Pour utiliser la plateforme Glowbl de manière optimale, utilisez Firefox ou Google Chrome.

Privilégiez l'ordinateur et une bonne connexion.

Munissez vous d'un **casque / micro** ou d'**oreillettes** pour avoir la meilleure expérience de son possible.

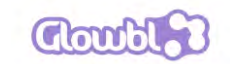

#### Première connexion : créer un compte (1/2)

Pour commencer, rendez-vous sur le site www.glowbl.com et cliquez sur « Mon espace ». 2

Créez votre compte pour rejoindre Glowbl et accéder à toutes les fonctionnalités.

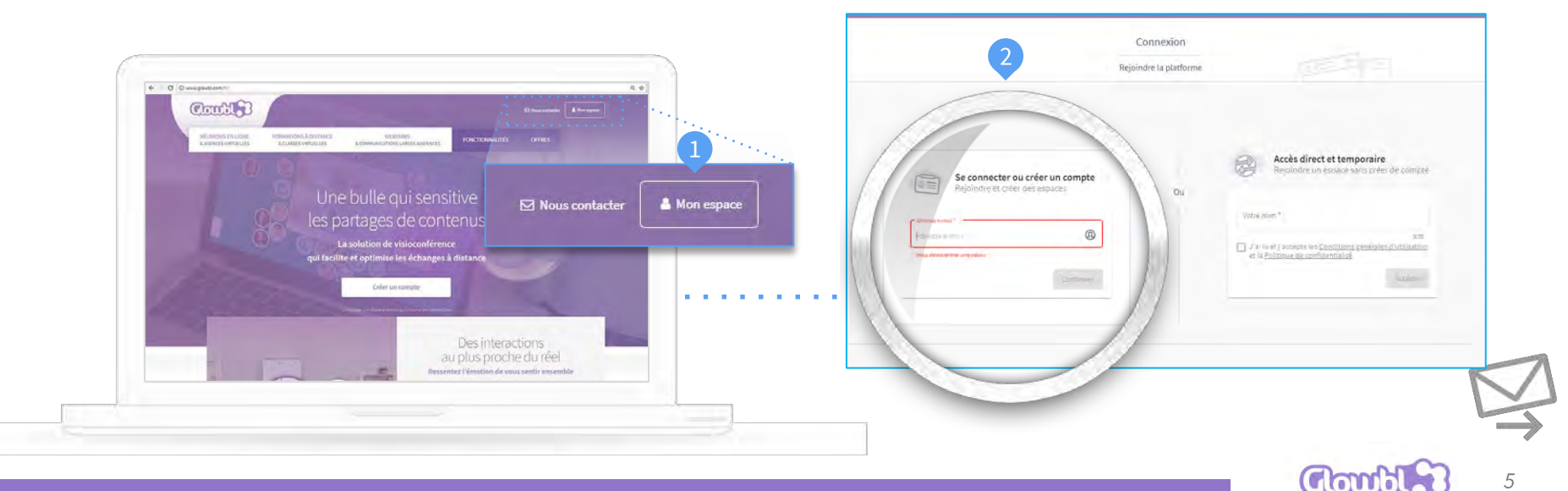

### Première connexion : créer un compte (2/2)

3

Indiquez votre email puis remplissez le formulaire et acceptez les Conditions d'utilisation.

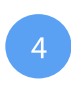

Une fois votre email validé depuis votre boîte de réception, retournez sur votre compte Glowbl et cliquez pour rejoindre le service dédié à l'utilisation des LiveStages.

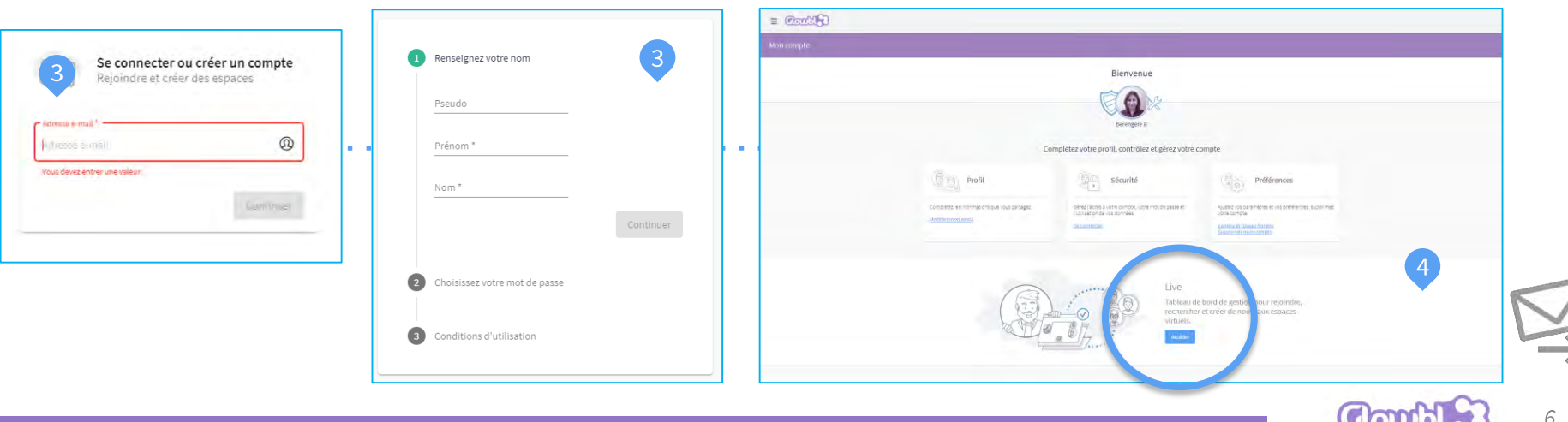

#### Se connecter à l'un de ses LiveStages

Rendez-vous sur le site <u>www.glowbl.com</u> et identifiez-vous en cliquant sur « Connexion ».

- 1 Vous accédez alors à votre **Tableau de bord** avec l'ensemble des LiveStages que vous avez créés ainsi que ceux où vous avez été invité.
- 2 Scrollez ou utilisez la barre de recherche pour retrouver le LiveStage souhaité parmi les LiveStages.
  - Cliquez sur le LiveStage pour y Accéder

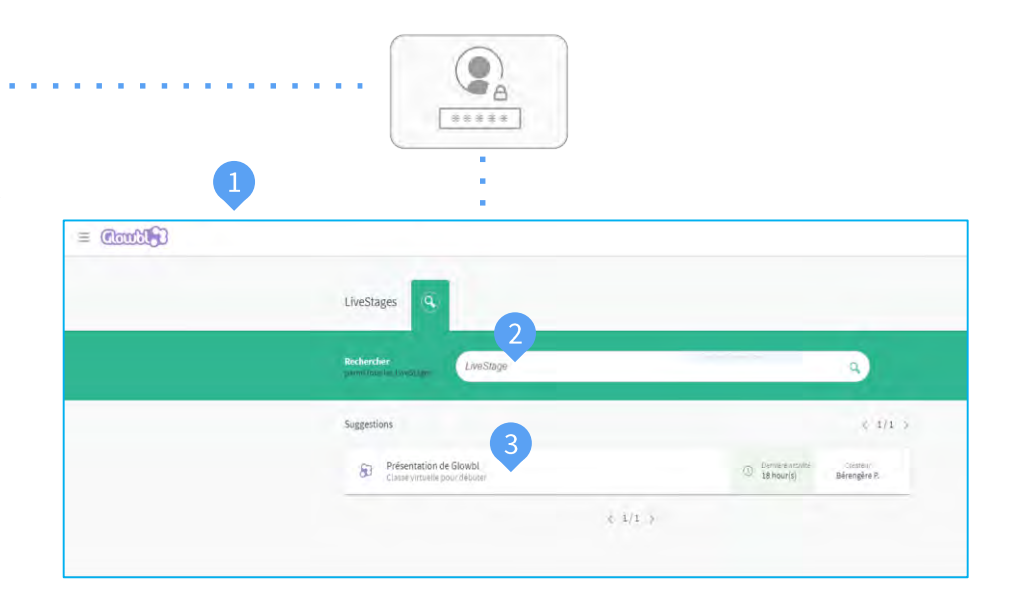

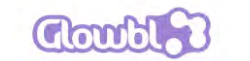

# **1. Prérequis & accès** Présentation générale d'un LiveStage

Selon votre usage, la barre supérieure du LiveStage peut légèrement varier. S'il n'y a pas de cadenas en haut à gauche, n'importe qui possédant l'URL affichée dans le navigateur peut se connecter.

- 🚺 Vous, représenté par une Bulle
- Nom de la salle virtuelle
- Menu du LiveStage
- 4 Bouton d'activation webcam et/ou micro
- 5 Paramètres webcam et/ou micro
- Votre rôle sur le LiveStage
- Partage du lien d'accès / invitation à d'autres participants
- 8 Chat public
- Liste des participants et accès à l'Administration
- 10 Changement du mode d'affichage (plein écran ou agrandissement du contenu sur la table)

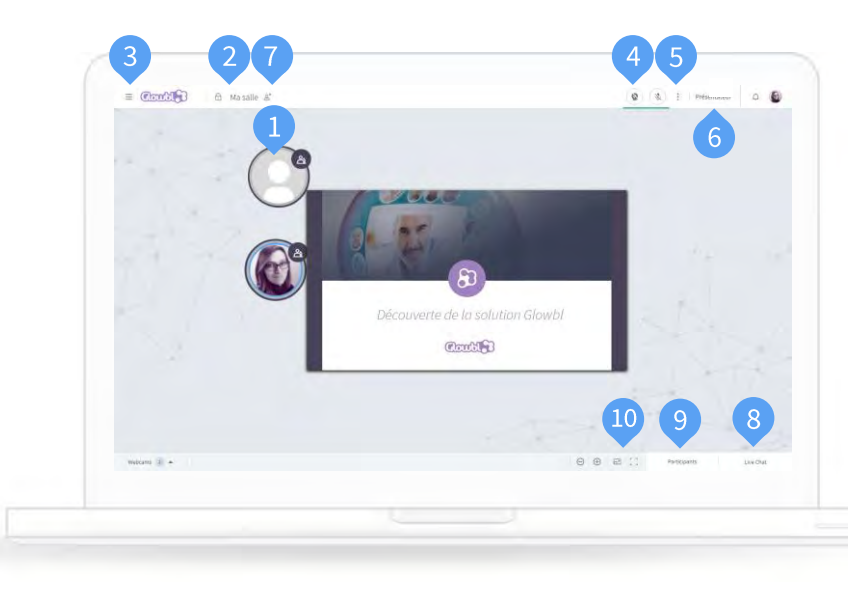

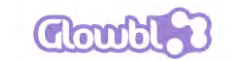

### Accès à l'Administration

En tant qu'Administrateur d'un LiveStage, vous pouvez scénariser les rôles des participants et les vôtres en attribuant une mission avec des droits associés.

Pour accéder à l'espace d'Administration, cliquez sur « Participants ».

2 Cliquez sur « Administration »

<u>NB</u> : les rôles diffèrent d'un usage à l'autre.

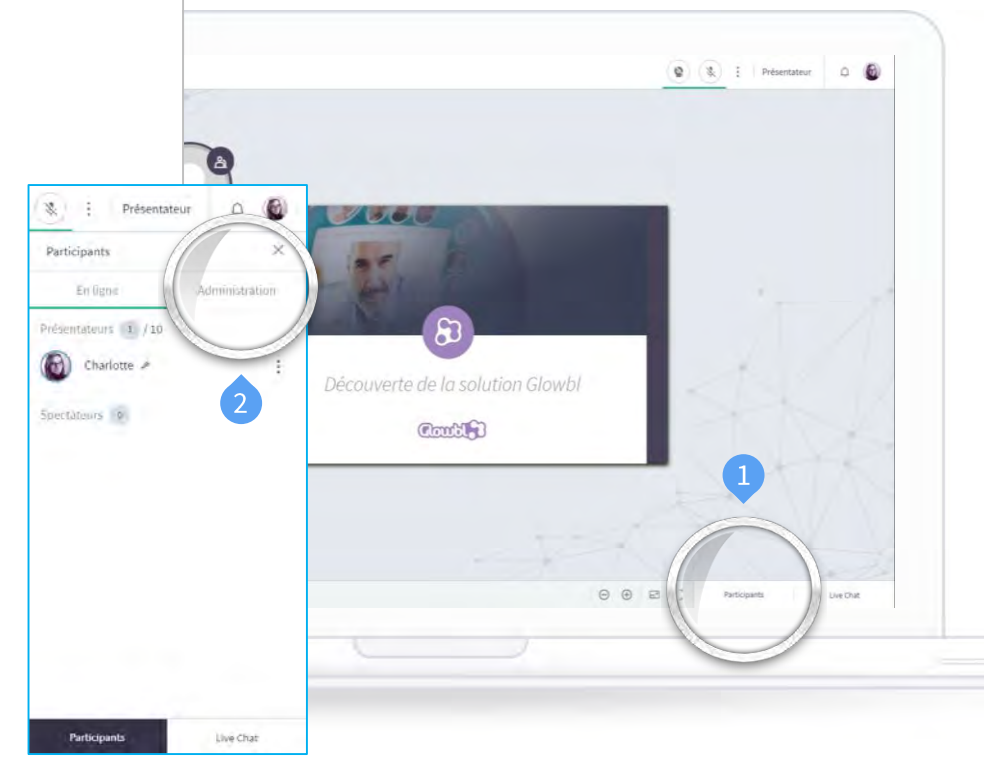

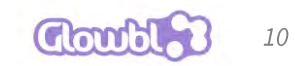

## Gestion des rôles

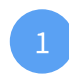

Choisissez **le rôle** que vous souhaitez attribuer en ouvrant le **volet correspondant**.

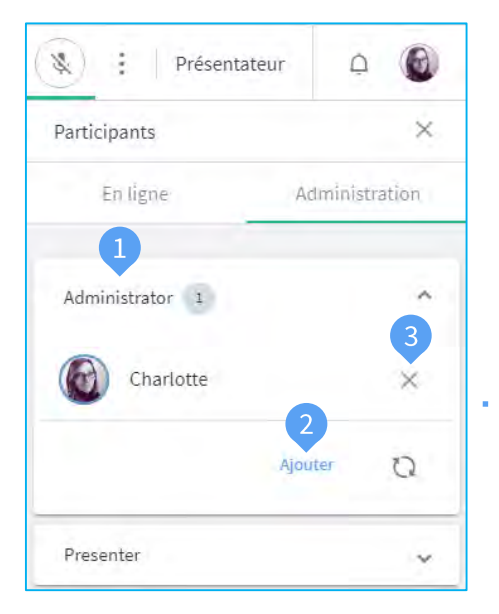

- 2 Cliquez sur « Ajouter » puis entrez l'email de l'utilisateur ou son nom tel qu'il est affiché sur sa Bulle pour lui attribuer un nouveau rôle. Cliquez sur « Envoyer ».
- <sup>3</sup> Pour **retirer un rôle**, retournez simplement dans le volet et cliquez sur la **croix**.

| Emails 2                     |  |
|------------------------------|--|
|                              |  |
| 0/50.                        |  |
| En tapant le nom d'une bulle |  |
|                              |  |

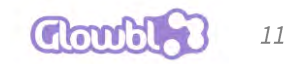

Invitation et connexion d'un participant sur son LiveStage [1/2]

Pour inviter des participants ou des apprenants :

Rendez-vous dans la Barre de menu en haut à gauche.

Cliquez sur l'icône Partage à côté du nom de votre LiveStage

Cliquez sur « Copier » puis collez le lien d'accès via le canal de votre choix. Seules les personnes disposant de ce lien pourront rejoindre le LiveStage

*NB* : il ne faut pas copier l'*URL* du navigateur, auguel cas les utilisateurs seront bloqués à l'entrée. (sauf si le LiveStage est public) Partager le lien d'accès

Lien d'accès ①

Copiei

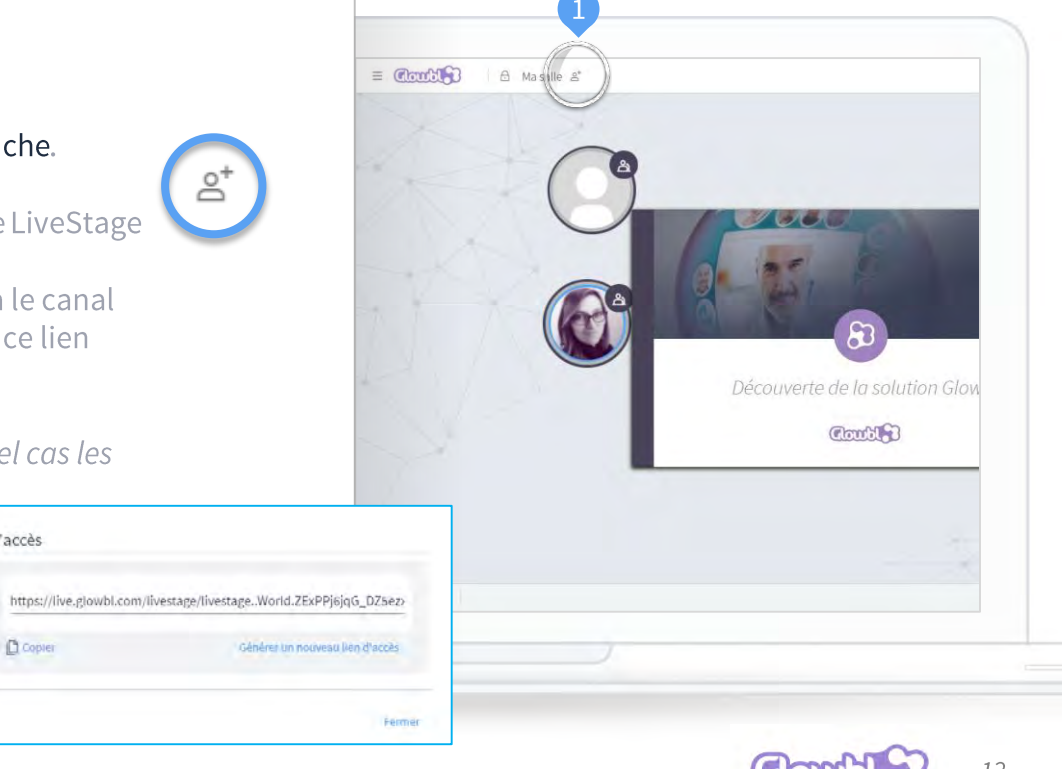

Invitation et connexion d'un participant sur son LiveStage [2/2]

Pour que votre participant se connecte :

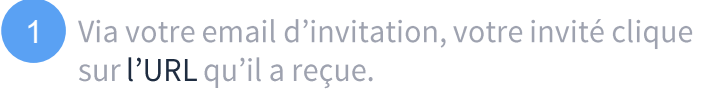

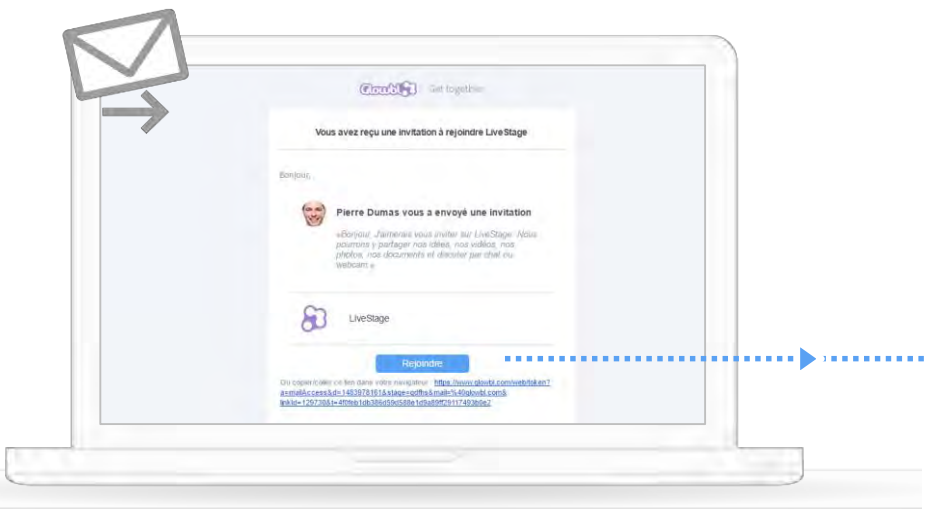

2

S'il n'a pas de compte ou qu'il ne souhaite pas en créer, il entre simplement son nom et clique sur « Accéder » pour rejoindre très simplement le LiveStage.

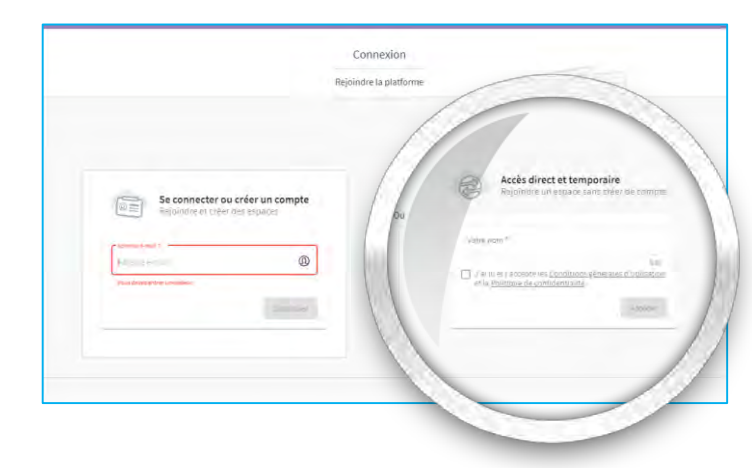

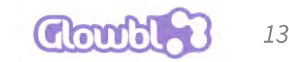

### Enregistrer une session [1/2]

Pour lancer votre enregistrement :

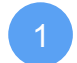

Cliquez sur les «...» situés en haut à droite de la table. L'enregistrement se lance pour l'environnement de la table en question. Si vous avez des sous-groupes à enregistrer, il faudra lancer l'enregistrement sur chaque table. Sélectionnez ce que vous souhaitez enregistrer. Le son et le contenu de la table sont automatiquement enregistrés. Vous pourrez en plus rajouter les échanges du chat ainsi que les webcams.

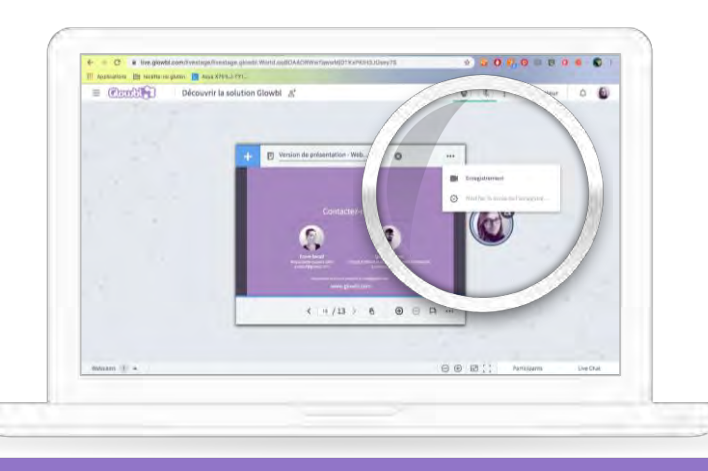

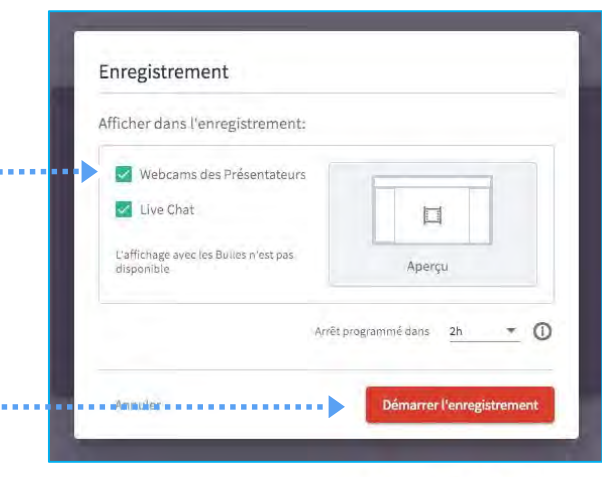

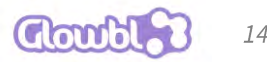

## Enregistrer une session [2/2]

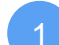

Cliquez sur les « ... » situés en haut à droite de la table pour stopper l'enregistrement. Une fenêtre s'affiche : nommez votre enregistrement et cliquez sur « Arrêter et sauvegarder ».

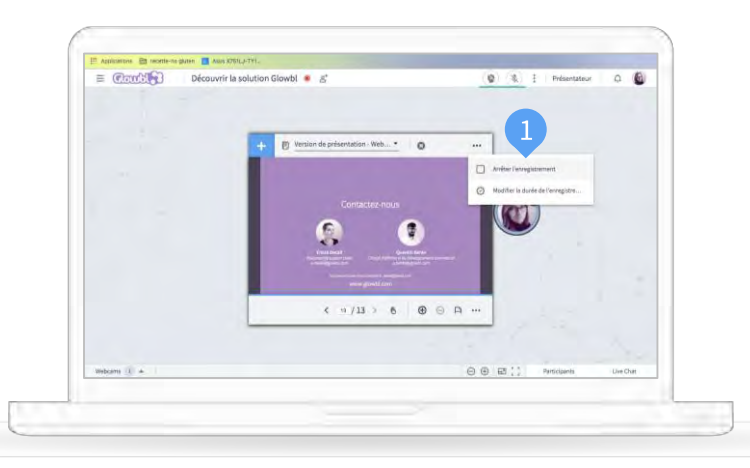

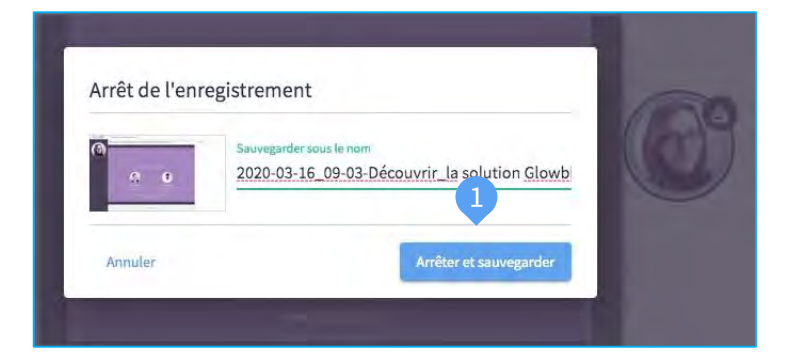

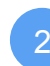

Allez sur votre Tableau de bord et recherchez le LiveStage où vous fait votre enregistrement. Cliquez sur l'icône « Enregistrements » à droite.

| eStages                                           |                          |
|---------------------------------------------------|--------------------------|
| Besthersher<br>parmitratister LiveStage           | • 2                      |
| ggestions                                         | · · ·                    |
| Découvrir la solution Glowbl<br>Classe witgelle - | 1 i2 minute(s) Chartotte |
|                                                   | Combles                  |

#### Allumer sa webcam et son micro [1/2]

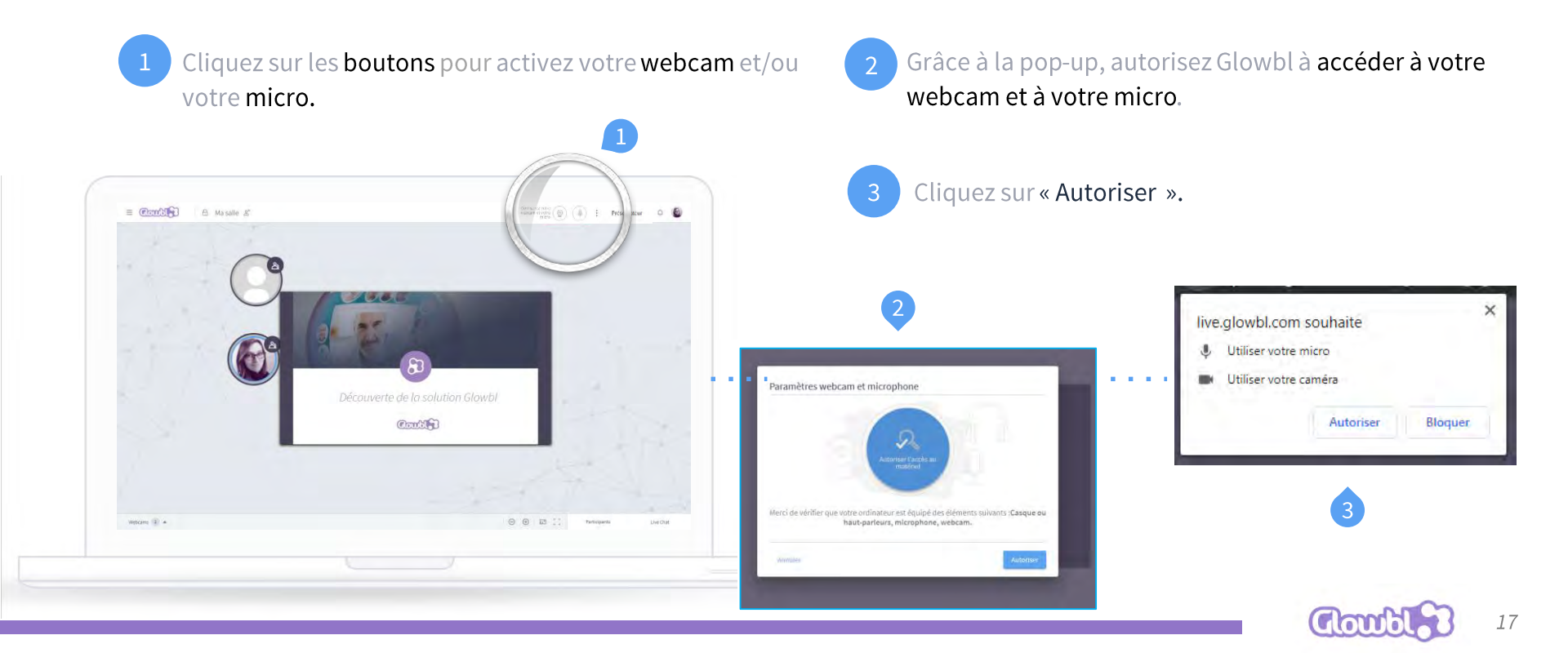

# **1.Configuration**

#### Allumer sa webcam et son micro [2/2]

- Choisissez votre matériel, testez-le et cliquez sur « Démarrer » pour activer la visioconférence.
- Votre webcam et votre micro sont allumés et les icônes deviennent vertes.

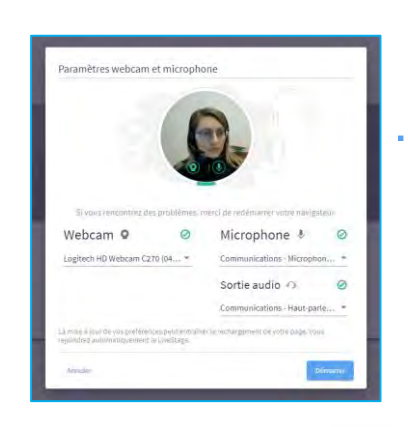

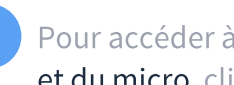

Pour accéder à nouveau aux paramètres de la webcam et du micro, cliquez sur les 3 petits points.

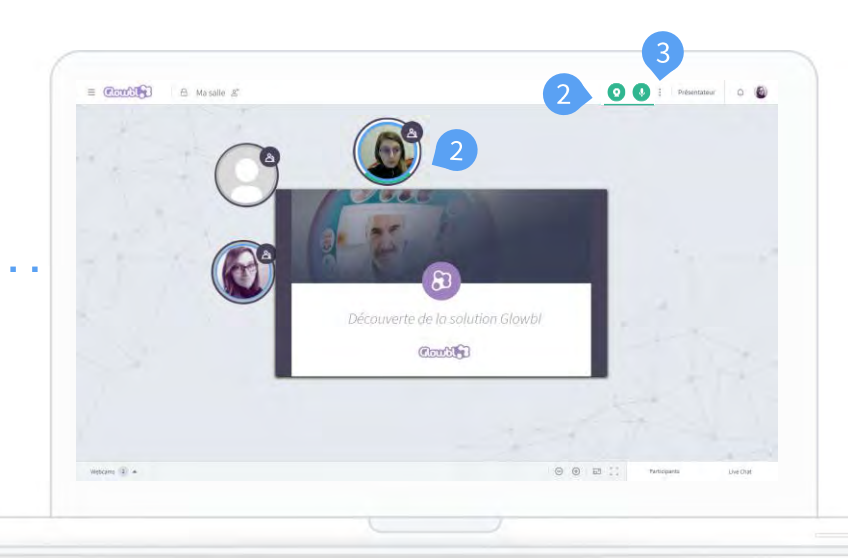

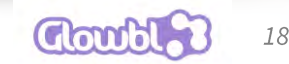

## Interagir par chat public

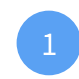

Pour interagir, vous pouvez directement cliquer sur votre propre Bulle (chat public).

Ou cliquez sur le bouton Live Chat pour 2 ouvrir l'historique du chat.

Tapez votre message en bas du bandeau puis envoyez-le de manière publique à tous les participants.

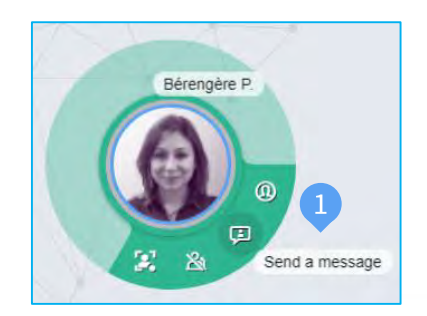

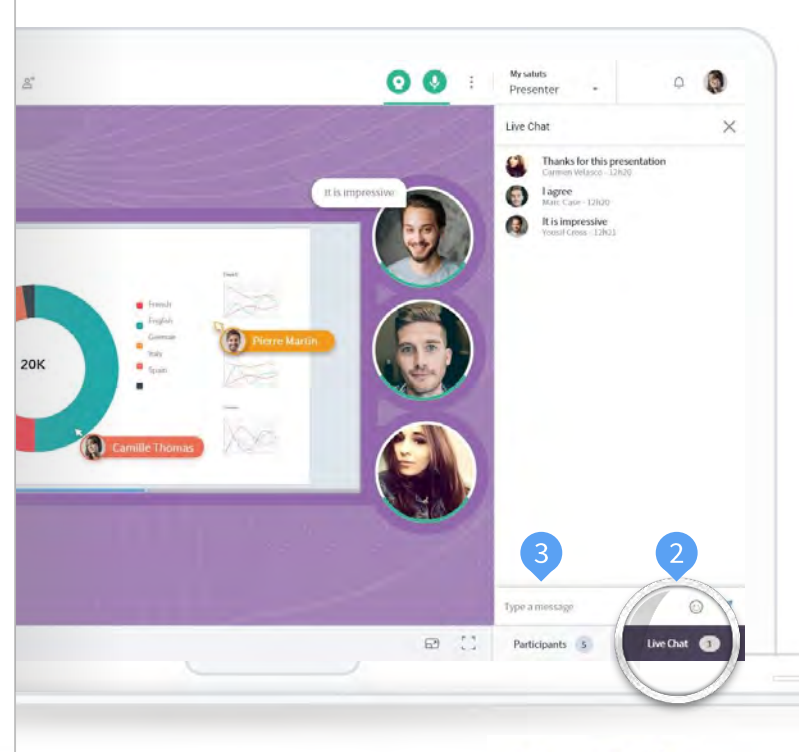

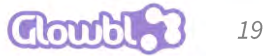

Interactions des participants sur mon LiveStage [1/2]

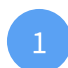

Dans une salle de classe virtuelle, la table principale correspond à la table sur laquelle chaque participant apparaît lorsque il arrive sur le LiveStage.

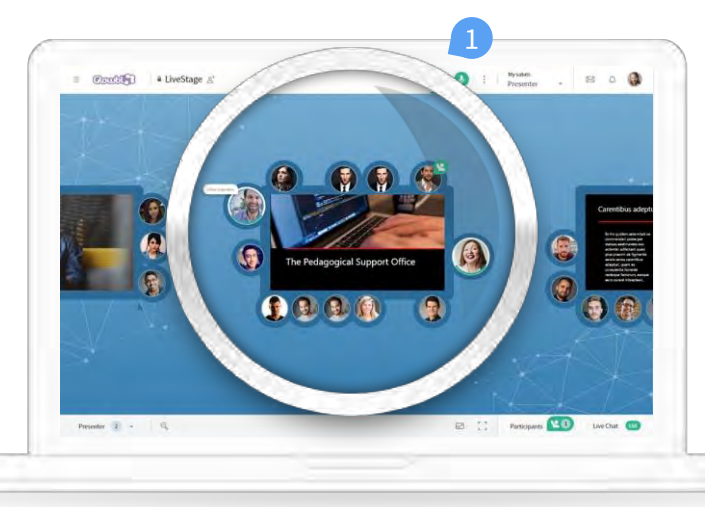

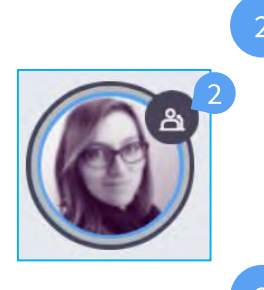

Sur la table principale, 2 formateurs peuvent avoir le rôle de « Présentateur ». Ils peuvent mettre leur webcam et micro et manipuler le contenu.

Les autres participants (les apprenants) sont tous « **Spectateurs** », ils peuvent échanger par chat et lever la main pour prendre la parole en webcam et micro.

2 apprenants peuvent prendre la parole et/ou manipuler le contenu simultanément.

Prendre la parole

Présentateur

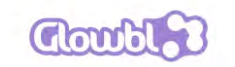

20

Interactions des participants sur mon LiveStage [2/2]

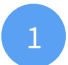

Dans une salle de classe virtuelle, autour de la table principale, il existe 8 sous-tables pour travailler en mode sous-groupe.

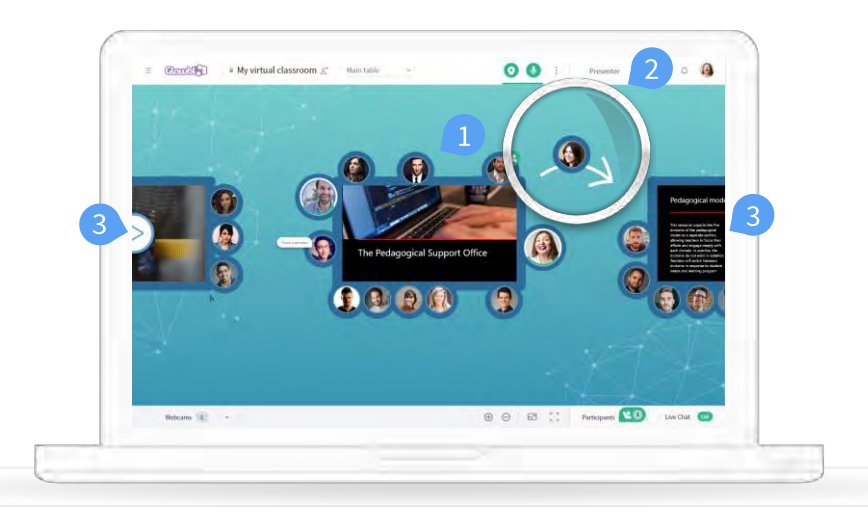

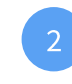

Cliquez sur votre bulle et glissez là vers la sous-table de votre choix

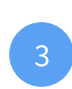

Sur une sous-table tous les participants (jusqu'à 10) peuvent allumer leur webcam et micro et interagir avec le contenu.

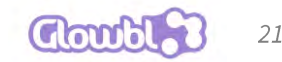

Partager un nouveau contenu

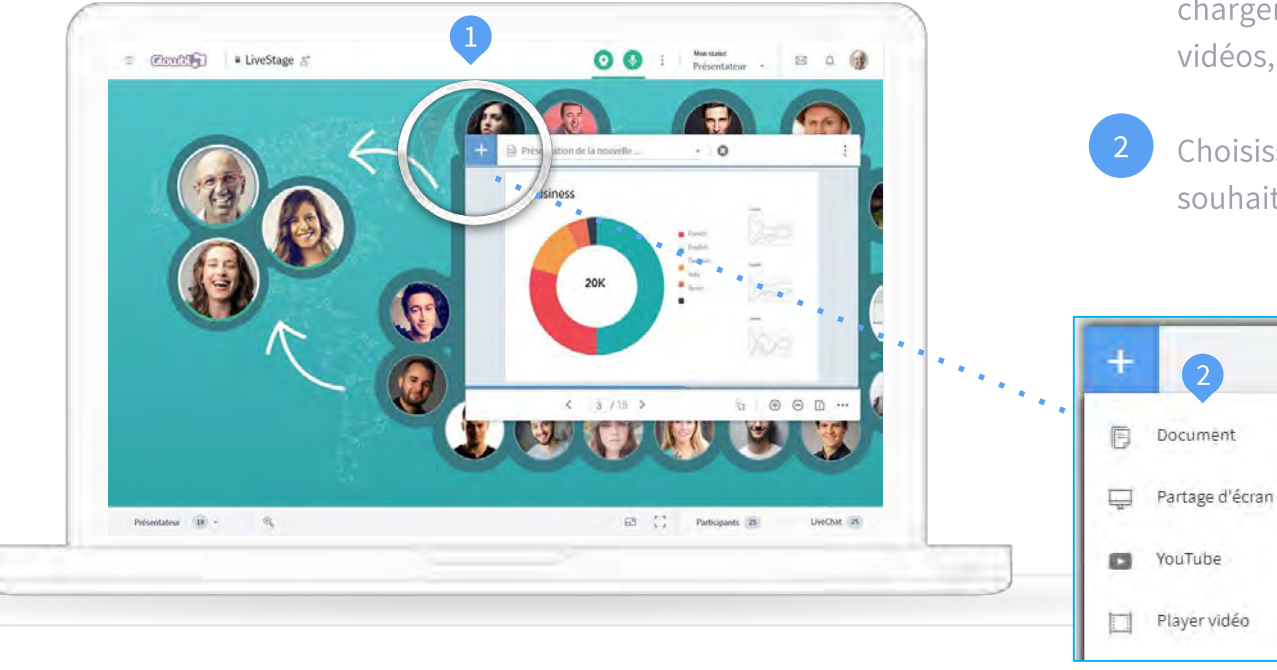

Cliquez sur le bouton "+" pour accéder aux **contenus** que vous allez pouvoir charger sur le LiveStage (documents, vidéos, partage d'écran…).

Choisissez le type de contenu que vous souhaitez partager.

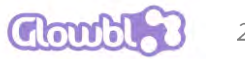

#### Ouvrir et manipuler un document (.pdf, .docx, .pptx, .xlsx, .jpeg...)

- Une fois avoir choisi Document sur le « + », cliquez sur « Charger un fichier » et sélectionnez le fichier souhaité sur votre ordinateur ou parmi les fichiers déjà chargés.
- 2 Une fois avoir sélectionné le bon document, cliquez sur « **Ouvrir le fichier** » pour le partager sur la table centrale.
- <sup>3</sup> Sur la barre du bas, faites défiler les pages de votre document, utilisez le pointeur de souris pour montrer aux autres participants un élément d'une page ou zoomez sur le document avec les icônes « + » et « - ».

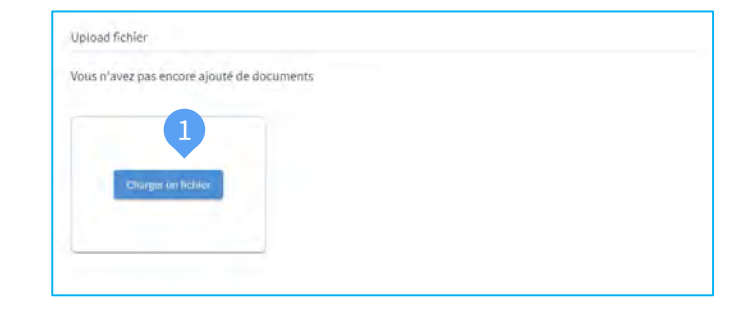

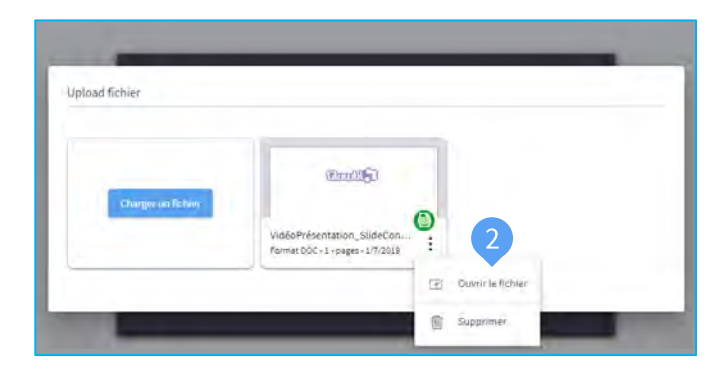

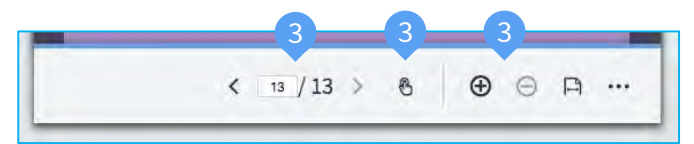

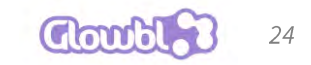

#### Retrouver et partager ses contenus

Bibliothèque personnelle : Pour retrouver un document que vous avez téléchargé sur Glowbl, cliquez sur le « + » puis sur « Document ».

| + |          |
|---|----------|
| ٥ | Document |

Historique des contenus de la table :

Pour retrouver tous les contenus déposés sur la table, cliquez sur le menu déroulant juste à côté du « + ». Vous pouvez passer très rapidement d'un contenu à un autre.

3 Autorisez ou bloquez le téléchargement de votre document en cliquant en bas à droite de la table sur les « ... ».

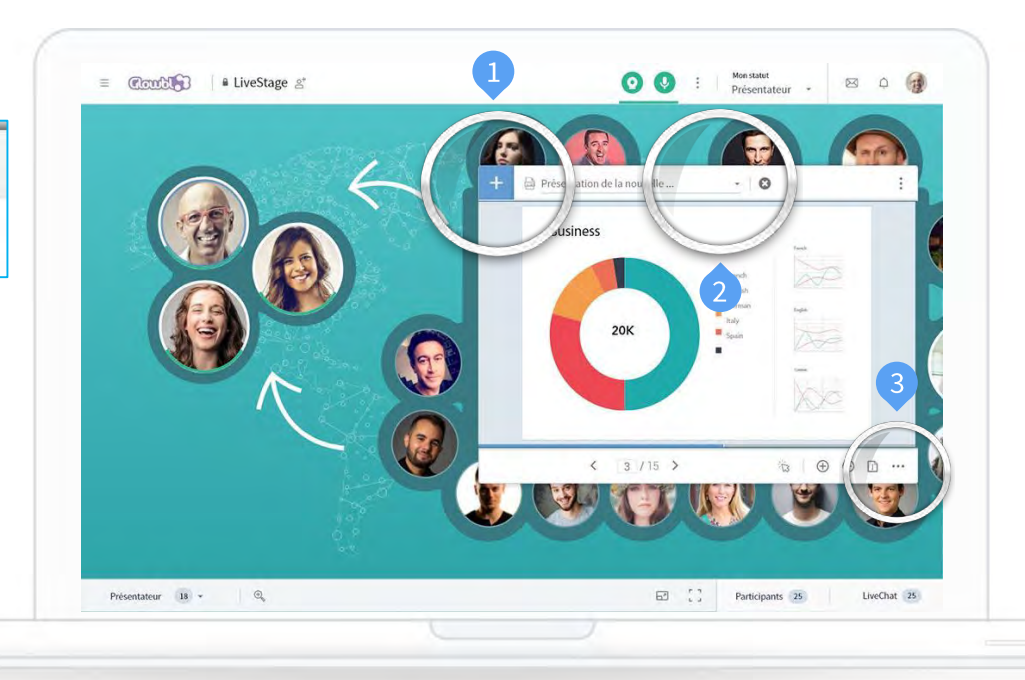

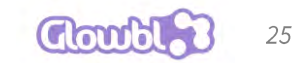

## Faire un partage d'écran

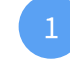

Après avoir cliqué sur Partage d'écran dans « + », cliquez sur « Démarrer le partage d'écran ».

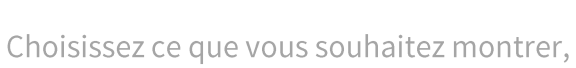

Puis cliquez sur « Partager » pour lancer le partage de votre écran.

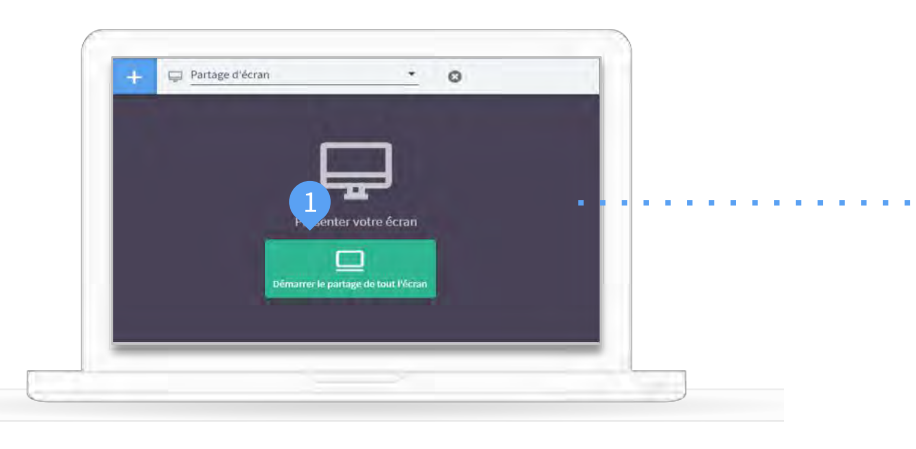

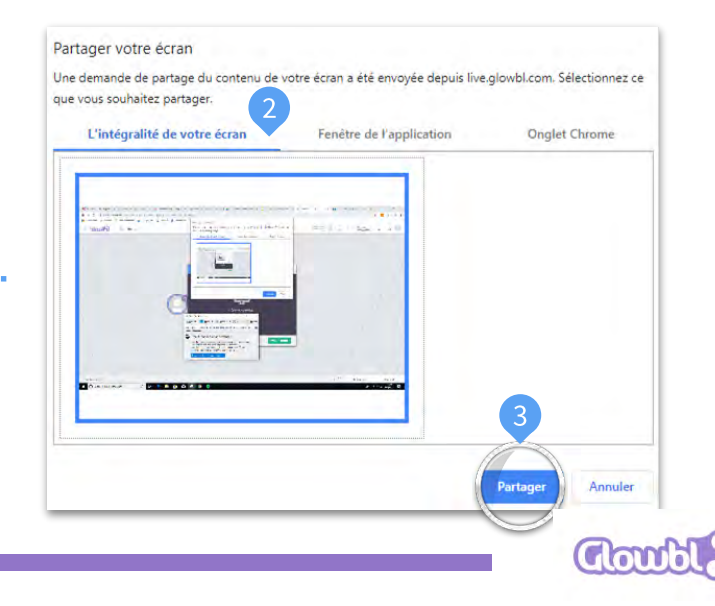

26

#### Partager une vidéo YouTube

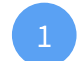

Après avoir choisi **YouTube** dans **« + »** recherchez une vidéo dans la recherche ou copiez-collez l'URL d'une vidéo YouTube.

Cliquez sur la **vidéo** de votre choix pour la partager avec tous les participants.

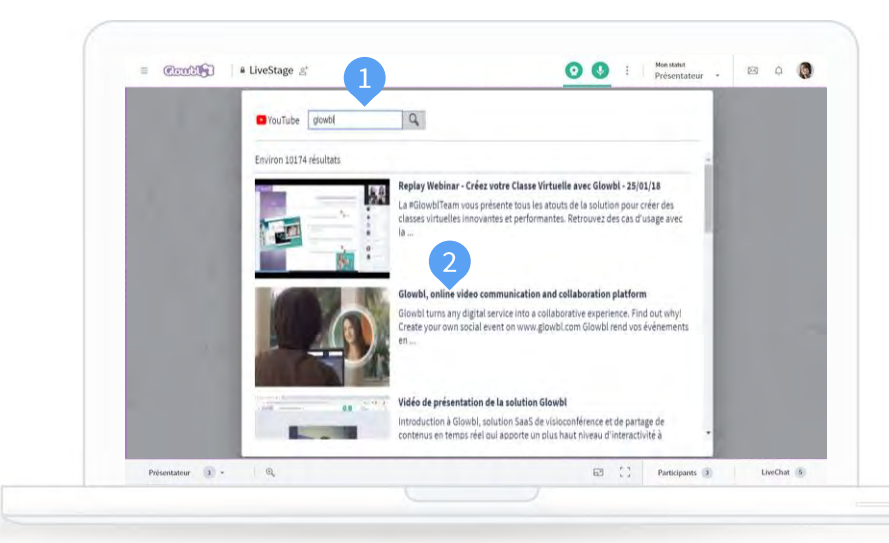

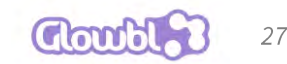

#### Partager sa webcam

Projetez en grand le flux de votre webcam et/ou celui d'autres participants en un clic.

Depuis la Bulle de la webcam choisie, cliquez sur « **Projeter** ».

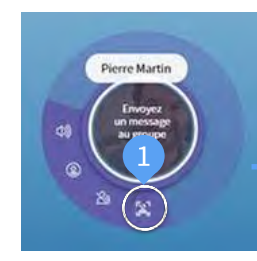

Pour arrêter la projection, retournez sur la Bulle et cliquez sur « Arrêter de projeter"

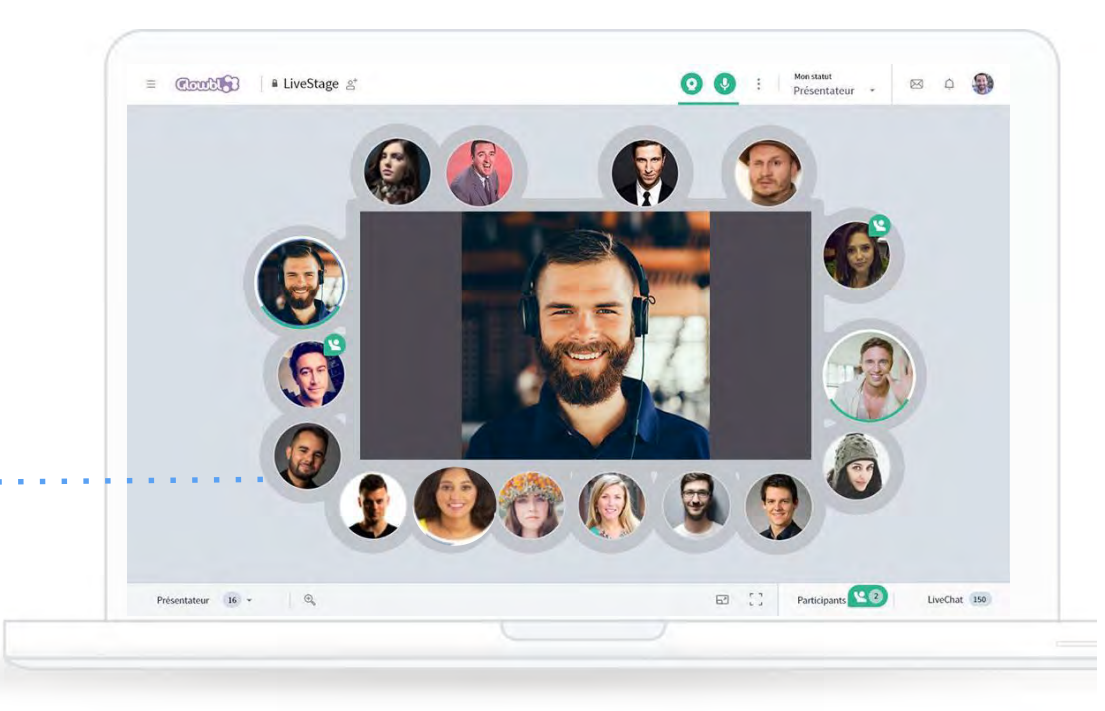

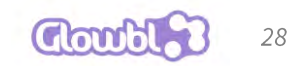

## **5. Informations pratiques**

# **5. Informations pratiques**

Retrouvez en ligne des contenus qui peuvent vous être utiles :

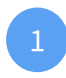

Notre vidéo de présentation de la plateforme

https://explore.glowbl.com/video/presentation-glowbl

Notre aide en ligne

https://www.glowbl.com/fr/aide-en-ligne/

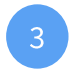

Nos tutoriels de la prise en main de la plateforme

https://www.youtube.com/playlist?list=PLmZsIfFSpZIByi kBBQ3BvdYG0fx2DZnE\_

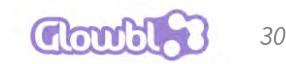

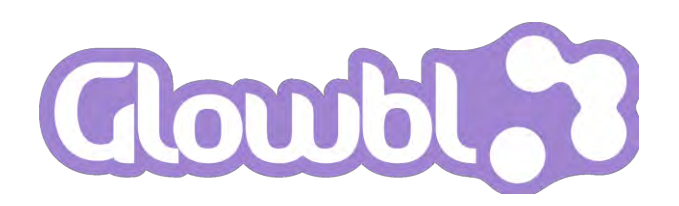